# DENCHOSYS 操作マニュアル アップローダー (社外) 用操作マニュアル

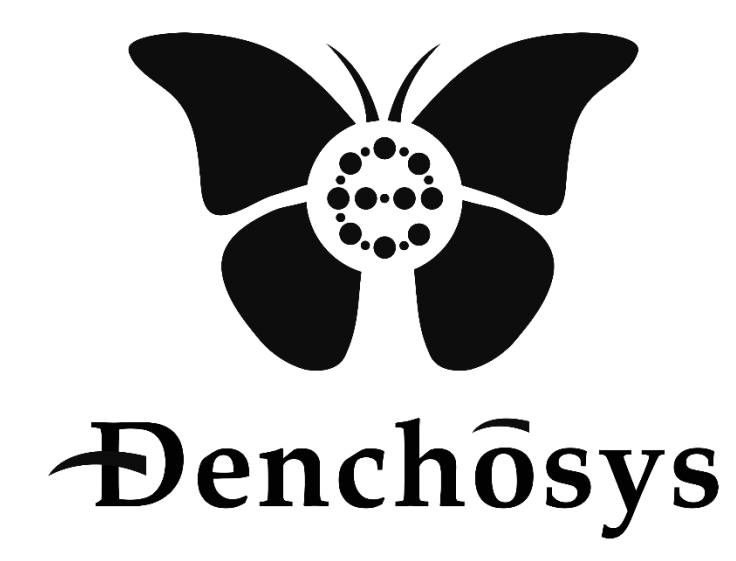

2024年1月22日

株式会社 C&C アソシエイツ

# 1.ログインする

## ① DENCHOSYS の管理画面(URL) にアクセス

#### ID とパスワードを入力しログインを押下

| メールアドレス |  |
|---------|--|
|         |  |
| 1(27-F  |  |
|         |  |
| 0942    |  |
|         |  |
|         |  |
|         |  |
|         |  |
|         |  |
|         |  |
|         |  |

③ ②で入力したメールアドレス宛てに承認コードが送信されます。

| 【denchosys】認証コードのご連絡                                        |
|-------------------------------------------------------------|
| denchosys <alert001@denchosys.com></alert001@denchosys.com> |
|                                                             |
| 以下の認証コードを、表示されている画面から入力して下さい。<br>675e0169                   |
| ※このメールには返信頂けません。                                            |

④ ③の承認コードを入力しログインを押下

| メールで送信された認証コードを入力してください。<br>認証コード<br>499a0e10<br>ログ1ソ | メールで送信された認証コードを入力してください。<br>総証コード<br>499a0e10<br><b>071</b> 7 |                                                    |
|-------------------------------------------------------|---------------------------------------------------------------|----------------------------------------------------|
| メールで送信された認証コードを入力してください。<br>認証コード<br>499a0e10<br>ログイン | メールで送信された認証コードを入力してください。<br>認証コード<br>499a0e10<br><i>Dグイン</i>  |                                                    |
| アナルで支出させた」まではハンガレビベルとい。<br>認証コード<br>(499a0e10)        | スールでEstaC40.8amLコード2000でにとい。<br>認道コード<br>499a0e10             | ノードの準備すれた羽はコービナステレックださい                            |
| B747                                                  | 1971y                                                         | メール (251m)されにおる紙コードを入力してください。<br>認証コード<br>499a0e10 |
|                                                       |                                                               | מאלע                                               |
|                                                       |                                                               |                                                    |

### 2.ファイルをアップロードする

ダッシュボード ファイルアップロード アップロード履歴

①ファイルアップロードを選択します

| 択 選択されていません | 取引日        | 2024.01.22 |            |            |            |             |            |
|-------------|------------|------------|------------|------------|------------|-------------|------------|
|             |            | 2024-01-22 | 金額         |            | 種類         | (未設定)       | ~          |
| 択 選択されていません | 取引日        | 2024-01-22 | 金額         |            | 種類         | (未設定)       | ~          |
| す。          |            |            |            |            |            |             |            |
| ます。         |            |            |            |            |            |             | li)        |
|             | .す。<br>ます。 | :す。<br>ます。 | :す。<br>ます。 | :す。<br>ます。 | :す。<br>ます。 | :す。<br>.ます。 | :す。<br>ます。 |

②ファイル添付し、取引日、金額、ファイルの種類、コメントを入力し、アップロードを押下します。

テストユーザー ~

| 7547                  | ルを選択」御請求書(テスト).×  | llsx AX511 | 2024-01-22 | 金額 | 100000 | 俚积 | 請求書   | ~ |
|-----------------------|-------------------|------------|------------|----|--------|----|-------|---|
| <b>1ル</b> -2<br>ファイノ  | ルを選択 選択されていません    | 取引日        | 2024-01-22 | 金額 |        | 種類 | (未設定) | ~ |
| <b>イル</b> -3<br>ファイノ  | ルを選択 選択されていません    | 取引日        | 2024-01-22 | 金額 |        | 種類 | (未設定) | ~ |
| □請求書を送付し              | いたします。            |            |            |    |        |    |       |   |
| ⊅請求書を送付し<br>うぞよろしくお願い | いたします。<br>いいたします。 |            |            |    |        |    |       | 6 |
|                       |                   |            |            |    |        |    |       |   |